## คู่มือประชาชน การใช้งานระบบยื่นเอกสารออนไลน์ E-SERVICE เทศบาลตำบลน้ำคำใหญ่

1.เข้าสู่หน้าเว็บเทศบาลตำบลน้ำคำใหญ่ จะแสดงแบนเนอร์การให้บริการออนไลน์ ด้านขวามือของเว็บไซต์ ผู้ใช้บริการสามารถคลิกปุ่มแบนเนอ์ หรือสแกน QR CODE ได้ดังภาพ

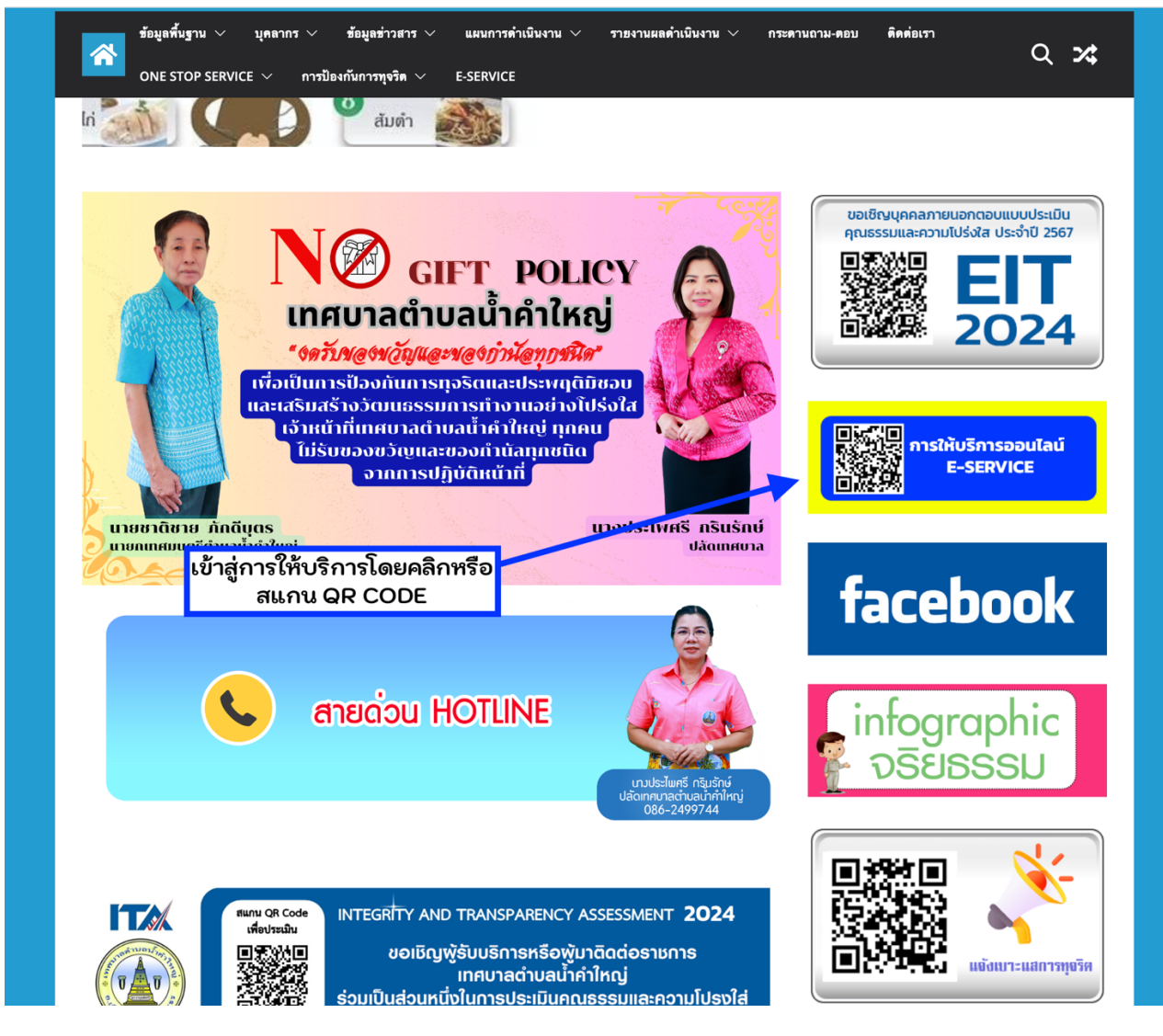

2.จะเข้าสู่หน้าระบบให้บริการยื่นเอกสารออนไลน์ E-SERVICE ของเทศบาลตำบลน้ำคำใหญ่ โดยทางเทศบาล ตำบลน้ำคำใหญ่เปิดให้บริการประชาชนในการยื่นเรื่องหรือเอกสารออนไลน์ E-SEERVICE จำนวน 5 เรื่อง ดังนี้

- -แจ้งซ่อมระบบไฟฟ้าสาธารณะ
- -ขอความอนุเคราะห์น้ำ
- -ขอรับบริการถังขยะ
- -ขอใช้ห้องประชุม
- -ขอความอนุเคราะห์ตัดต้นไม้และจัดเก็บกิ่งไม้

| การให้บริ<br>E-S                                                                                                    | การออนไลน์<br>ERVICE                      |
|----------------------------------------------------------------------------------------------------|-------------------------------------------|
| แบบคำขอรับบริการผ่าน<br>SERVICE เทศบาลตำบล                                                                                                    | ช่องทาง E-<br>เน้ำคำใหญ่                  |
| anupriwan@gmail.com สลับบัญชี<br>ระบบจะบันทึกชื่อและรูปภาพที่เชื่อมโยงกับบัญชี Google<br>* ระบุว่าเป็นคำถามที่จำเป็น                           | 🐼<br>เมื่อคุณอัปโหลดไฟล์และส่งแบบฟอร์มนี้ |
| เลือก<br>แจ้งซ่อมระบบไฟฟ้าสาธารณะ<br>ขอความอนุเคราะห์น้ำ<br>ขอรับบริการถังขยะ<br>ขอใช้ห้องประชุม<br>ขอความอนุเคราะห์ตัดต้นไม้และจัดเก็บกิ่งไม้ |                                           |
| <b>ชื่อ *</b><br>คำตอบของคุณ                                                                                                    |                                           |

3.ผู้รับบริการทำการกรอกข้อมูลต่างๆให้ครบถ้วนตามแบบฟอร์มออนไลน์กำหนด ดังตัวอย่างในภาพ

-คลิกเรื่องที่ต้องการ

-พิมพ์ชื่อ นามสกุล

-พิมพ์ที่อยู่ เบอร์โทร และอีเมลล์(ถ้ามี) สำหรับเจ้าหน้าที่ติดต่อกลับ

-แจ้งความประสงค์ให้ครบถ้วน

-หากมีเอกสารแนบประกอบการยื่นเรื่อง ก็คลิกเพื่อแนบไฟล์เอกสาร -คลิก ส่ง

|                                                       | การให้บริการออนไส<br>E-SERVICE             | ลน์                                  |
|-------------------------------------------------------|--------------------------------------------|--------------------------------------|
| แบบคำขอรับ<br>SERVICE เท                              | บริการผ่านช่องทาง<br>ศบาลตำบลน้ำคำให       | ง E-<br>หญ่                          |
| anupriwan@gmail.com สลับ                              | มัญชี<br>เสื่อนโลนซันโลนซี                 | บันทึกฉบับร่างแล้ว                   |
| ระบบงะบนทกชอและรูบภาพท<br>* ระบุว่าเป็นคำถามที่จำเป็น | រភពអ ភេរររាភារពិឆ Poodie អេចសំរោចរា ស្រួម) | <i>เพยแนะผงแ</i> กกพ <u>9</u> ุรุทุห |
| <b>เรื่อง *</b><br>แจ้งซ่อมระบบไฟฟ้าสาธาร             | ດປະ                                        |                                      |
| <b>คำนำหน้า *</b><br>นาย ◄                            |                                            |                                      |
| ชื่อ *<br>สมบูรณ์                                     |                                            |                                      |
| สกุล *<br>น้ำคำใหญ่                                   |                                            |                                      |

| ที่อยู่ *                                            |
|------------------------------------------------------|
| 11 หมู่ 11 บ้านตับเต่า อ.เมือง จ.ยโสธร 35000         |
|                                                      |
| เบอร์โทร *                                           |
| 0800009999                                           |
|                                                      |
| อีเมลล์                                              |
| sompoon@hotmail.com                                  |
|                                                      |
| รายละเอียดความประสงค์ *                              |
| ไฟฟ้าส่องสว่างหน้าบ้านไม่ติด ช่วยช่อมแชม ให้ด้วยครับ |
| เมื่อกรอกข้อมูลครบถ้วนแล้วคลิก ส่ง                   |
| แนบเอกสารประกอบ(ถ้ามี)                               |
|                                                      |
|                                                      |
| ส่ง ล้างแบบฟอร์ม                                     |

4.เมื่อคลิกส่งแบบฟอร์ม ระบบจะแจ้งเตือนเจ้าหน้าที่ผู้รับผิดชอบผ่านทาง Line Notify ดังภาพ

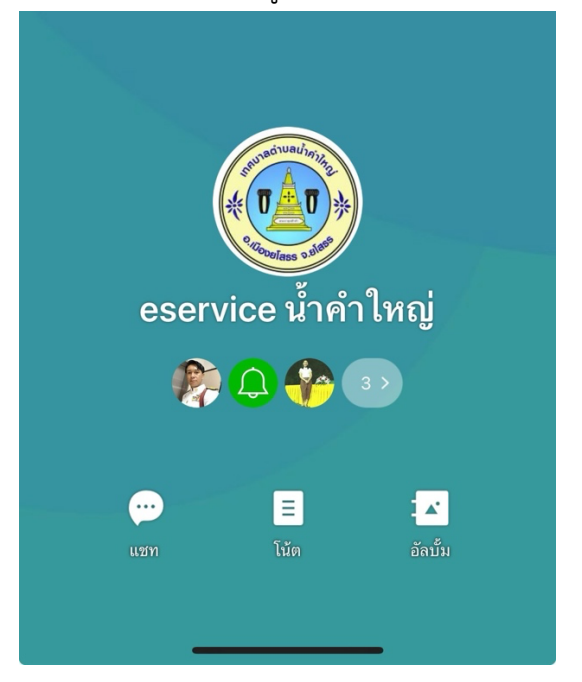

5.ระบบแจ้งเตือนจะแจ้งให้ทราบว่ามีประชาชนส่งแบบฟอร์มเข้ามา

|     | 13:23                          | ,11 5G 🗲 |              |
|-----|--------------------------------|----------|--------------|
| < 9 | 9+ eservice น้ำคำใหญ่ (3)      | Q        | & ≡          |
|     | LINE Notify                    |          |              |
|     | eserviceน้ำคำใหญ่:             |          |              |
|     | ■ประทับเวลา                    |          |              |
|     | 2024/04/23(Tue)                |          |              |
|     | 20:01:13                       |          |              |
|     | ∎เรอง<br>แร้วะ¦องระเวเวไปเชื่อ |          |              |
|     | แจงขอมระบบ เพพา<br>สวรวรณะ     |          |              |
|     | ิต 10 เงเนะ<br>∎ดำบำหบ้า       |          |              |
|     | นางสาว                         |          |              |
|     | ■ชื่อ                          |          |              |
|     | แต้ว                           |          |              |
|     | ■สกุล                          |          |              |
|     | คนสวย                          |          |              |
|     | ■ที่อยู่                       |          |              |
|     | 111                            |          |              |
|     | ∎เบอร์ไทร<br>1                 |          |              |
|     | ์<br>∎อีเนอล์                  |          |              |
|     | 🗖 ១ អេតត                       |          |              |
|     | ธายละเอียดความ                 |          | $\checkmark$ |
| +   |                                |          | ☺ ♀          |

6. เจ้าหน้าที่คลิกเข้าดูข้อมูลการรับแจ้งผ่านลิงค์สำหรับ admin เพื่อตรวจสอบข้อมูลซึ่งเป็นรูปแบบไฟล์ เอกสาร pdf เพื่อแจ้งผู้ที่เกี่ยวข้องทราบ และแจ้งผลการดำเนินการกลับไปยังผู้ใช้บริการต่อไป <sup>เพบเอพcladigmosLJ1zxkbqR9X/view</sup>

| แบบคำขอใช้บริการผ่านช่องทาง E-SERVICE                                  |
|------------------------------------------------------------------------|
| เรื่อง แจ้งช่อมระบบไฟฟ้าสาธารณะ                                        |
| ข้อมูลผู้ขอรับบริการ                                                   |
| ข้าพเจ้า นางสาว แต้ว คนสวย                                             |
| ที่อยู่ <sup>111</sup>                                                 |
| เบอร์ติดต่อ <sup>1</sup>                                               |
| ความต้องการ                                                            |
| <b>มีความประสงค์</b> แจ้งขอมไฟฟ้าลาธารณะเล้นบ้านน้ำคำใหญ่ไปบ้านดับเต่า |
|                                                                        |
|                                                                        |
| <b>ลงชื่อ</b>                                                          |
| แต้ว คบสวย                                                             |

ผู้ยื่นคำขอรับบริการ